## PERSON ON BOARD

PORTAL DOCUMENTATION

### WORKFLOW

- Manpower as on 18<sup>th</sup> July has been compiled using historic SAP manifest dumps
- Historic data as on 18<sup>th</sup> July to be reconciled by the respective platform along with the portal team using the Edit / Remove from List / Add Employee options
- Manifests from 19<sup>th</sup> July will be captured from SAP in <u>real-time</u> & manpower is updated accordingly
- Any movement <u>not manifested in SAP (e.g. Visit to an unmanned platform)</u> can be updated in the portal using the <u>Create Journey</u> Option
- Arrival of personnel on platform/rig can be marked using the <u>Mark Arrived</u> button

- URL: <u>https://pob.ongc.co.in</u>
- Credentials:
  - CPF No/Domain Password
  - Admin Credentials for each platform (shared separately in ONGC mail)

## PORTAL SECTIONS

Person on Board Tracker Manifests Dashboard

SREENATH S DAS 🝷

#### PERSON ON BOARD LIST OF NLM

|     |                                                                                                    | <u></u>                                                                                                    |        |                                                                                                    |                                        |                                                                                                    | _1V1                                                                                                    |                                                                                                    |                                              |
|-----|----------------------------------------------------------------------------------------------------|----------------------------------------------------------------------------------------------------|--------|----------------------------------------------------------------------------------------------------|----------------------------------------|----------------------------------------------------------------------------------------------------|----------------------------------------------------------------------------------------------------|----------------------------------------------------------------------------------------------------|----------------------------------------------|
|     | PERSON ON BO                                                                                                    | OARD 178                                                                                                    | ONGC   | >                                                                                                    |                                        | 67                                                                                                    | CONTRACTU                                                                                                    | IAL                                                                                                    | 111                                          |
|     |                                                                                                    | ATFORMS 0                                                                                                    | OTHE   | R LOCATIONS                                                                                                    |                                        | 0                                                                                                    |                                                                                                    | REW                                                                                                    | 3                                            |
| SUI | MANF       OWER LR         This POE       List has been of         Applied Fi       ers: Current Sta         CA       tD NOT:4         CA       tD NOT:4         CA       20         CMUM93161       13         CA       tD NUM93462         CHUM93462       CMUM93462         CHUMUNAL SCALL       CMUMAL SCALL         CA       CA         CA       CA         CA       CA         CA       CA         CA       CA         CA       CA         CA       CA | ST<br>compiled using SAP Manifests. In case<br>tut: ON DUTY Colour<br>Filters Colour<br>Filters Colour | GHARDE | ancies, use the Edit button DESIGNATION DY.TECHN.(FITTING) MANAGER (HR) C. GENERAL MANAGER ASSTT.EX.ENGR.(RES GM ASSTT.EX.ENGR.(RES GM ASSTT.EX.ENGR.(RES GM ASSTT.EX.ENGR.(RES C) C C C C C C C C C C C C C C C C C C | (PRODN)<br>SERVOIR)<br>DDN)<br>TT.)-F1 | COMPANY NAI<br>ONGC<br>ONGC<br>OFFSHORE M<br>ONGC<br>ONGC<br>PYRAMID TEC<br>ONGC<br>SARAF CORP<br>ONGC<br>ONGC<br>TECHNO WAT | NLM<br>BU<br>ME 72<br>ARINETECH PVT. LTD.<br>HNICAL SERVICES PVT. LTD<br>DRATION INDIA PVT.LTD.<br>ER MANAGMENT | Ik Actions * Columns   CURRENT STATUS   ON DUTY   ON DUTY   ON DUTY   ON DUTY   ON DUTY   ON DUTY   ON DUTY   ON DUTY   ON DUTY   ON DUTY   ON DUTY   ON DUTY   ON DUTY   ON DUTY   ON DUTY   ON DUTY   ON DUTY | Inployee I I I I I I I I I I I I I I I I I I |
|     | D<br>O                                                                                                    | ISPLAY POE<br>N FILTERS                                                                                                    | BAS    | SED                                                                                                    |                                        |                                                                                                    | BULK R<br>EMPL(                                                                                                 | EMOVE<br>OYEES                                                                                                    |                                              |

## PORTAL SECTIONS

| 0100          |                                         |                                                           |                                     |                   |                |                        |
|---------------|-----------------------------------------|-----------------------------------------------------------|-------------------------------------|-------------------|----------------|------------------------|
| The return v  | VISITS FROM vill be captured from EACS. | NLM<br>Click on the <u>Complete/Partial Arrival</u> butto | on to manually complete the journey |                   |                |                        |
| [ TRIP        | D: 1 ] from NLM to NL                   | M 1 from 10:00 to 06:00 on 16th                           | Julv. Saturdav                      |                   |                |                        |
| VISHAL G      | UTAM MAYUR NARESH SANG                  | GADE SWAPNIL PATIL                                        |                                     |                   | ✓ Complete J   | ourney Partial Arrival |
|               |                                         |                                                           |                                     |                   |                |                        |
| The arrival v | Il be captured in EACS. To              | override it, click on the MARK ARRIVED                    | <b>/</b><br>button                  |                   |                |                        |
| Search        |                                         |                                                           |                                     |                   | Bulk Actions * | Columns = 10           |
| □ ID↑↓        | CARD NO↑↓                               | NAME↑↓                                                    | <b>DESIGNATION</b> ↑↓               | MANIFEST↑↓        | JOURNEY↑↓      | ACTIONS                |
| 3159          | 135026                                  | SHYAM LALU GAIKWAD                                        | Medical Officer (Contractual)       | <u>3000142379</u> |                | Mark Arrived           |
| 9467          | 134751                                  | SANTOSH KUMAR YADAV                                       | MARINE SEC. SUPERVR.                | 3000142379        |                | Mark Arrived           |
| 1329          | 2020MUM93527                            | NICOLAU D AS                                              |                                     | 3000142395        |                | Mark Arrived           |
| Showing 3 r   | sults                                   | 1                                                         |                                     | <b>•</b>          |                | <b></b>                |
|               |                                         |                                                           |                                     |                   |                |                        |
|               |                                         |                                                           |                                     |                   |                |                        |
|               | IN                                      | COMING CR                                                 | EW DETAILS                          |                   |                |                        |
| IGOI          | NG UNM                                  | IANNED                                                    |                                     |                   |                |                        |
| SITS          |                                         |                                                           |                                     |                   | EECT           |                        |
|               |                                         |                                                           |                                     |                   | LJI            |                        |
|               |                                         |                                                           | PF                                  | RESS TH           | HIS BUT        | TON ON                 |
|               |                                         |                                                           |                                     | PASSE             |                | RRIVAL                 |

#### PORTAL SECTION MANPOWER LIST

Before roll-out, the verification / reconciliation of manpower data needs to be done which involves

- Removing employees who doesn't belong to the platform (transferred/temporary visit employees)
  - Select the employee using the checkbox
  - Click on Bulk Actions
  - Click Remove from List

| Search   | Filters 1 -         |                   |                                    | Bulk Action | ns 🔻 | Columns 🔻        | 10       |
|----------|---------------------|-------------------|------------------------------------|-------------|------|------------------|----------|
|          |                     |                   |                                    |             | Remo | ove From List    |          |
|          | NAME↑↓              | DESIGNATION       | COMPANY NAME $\uparrow_\downarrow$ |             | Upda | te Current Locat | iorCTION |
| 2 126059 | IRFAN KESHUBHAI MOD | DY.TECHN.(DIESEL) | ONGC                               |             |      | ON DUTY          | Edit     |
| ☑ 131324 | NITIN SINGH         | EX.ENGR.(INSTT)   | ONGC                               |             |      | ON DUTY          | Edit     |

- Adding Employees (ONGC & Contractual) whose name doesn't appear in the list
  - Click on Add Employee
  - Enter CPFNO/Duty Pass No
  - Portal automatically fetches all employee data and adds the employee to the POB List
  - If the data is not fetched automatically by portal, manual entry can be done

|              |          |              | Add ONGC User to Platform<br>Add a user so that he appears in the platform's<br>PoB |
|--------------|----------|--------------|-------------------------------------------------------------------------------------|
| I ON BOARD L | IST OF N | L <u>M</u>   | CPF No                                                                              |
|              |          |              | 128238                                                                              |
|              | 67       | CONTRACTUAL  | Add Employee                                                                        |
| RLOCATIONS   | 0        | INCOMING CRE | Add Contractor to Platform                                                          |

- Edit the incorrect details of the employees e.g. Company Name, Current Status(ON/OFF), Blood group etc
  - Click on the <u>Edit</u> button

### PORTAL SECTIONS CREATE JOURNEY

The following operations needs to be carried out on a daily basis

- Employees on POB LIST will be updated automatically from SAP outgoing and return manifests
- Admin can override this and edit any details using the <u>Edit</u> Button
- Whenever an unmanned visit is scheduled, the same can be entered by:

| CARD NO↑↓    | NAME↑↓                        | DESIGNATION        |
|--------------|-------------------------------|--------------------|
| 126624       | MUKESHKUMAR ANANDKUMAR GHARDE | DY.TECHN.(FITTING) |
| 59146        | ANCHAL SONKER                 | MANAGER (HR)       |
| 2022MUM92017 | AWADH THAKUR                  | -                  |

- Selecting the employees using the checkbox
- Click on Create Journey button
- Fill in the necessary details
- Click on Save changes
- The names selected will appear in the section under Ongoing visits from PLATFORM

| Create Unmanned Visit                    | $\times$     |
|------------------------------------------|--------------|
| From                                     |              |
| NLM                                      |              |
| O Unmanned Other                         |              |
| То                                       |              |
| NLM_1                                    |              |
| Date                                     |              |
| 16/07/2022                               | 8            |
| Scheduled Departure                      |              |
| 10:00                                    | ۲            |
| Scheduled Arrival                        |              |
| 18:00                                    | ۲            |
| Passengers MUKESHKUMAR ANANDKUMAR GHARDE |              |
| ANCHAL SONKER                            |              |
| Close                                    | Save changes |

#### PORTAL SECTIONS ONGOING JOURNEY

- The persons currently undergoing a journey not manifested in SAP (e.g. unmanned visit) can be monitored using the Ongoing Journey option
- These persons will be removed from your POB List and will be added to the unmanned platform's POB
- Once the visit is completed, clicking on <u>Complete Journey</u> button will add these persons back to your POB

| ONGOING VISITS FROM NLM<br>The return will be captured from EACS. Click on the Complete/Partial Arrival button to manually complete the journey              |                                  |
|----------------------------------------------------------------------------------------------------|----------------------------------|
| [TRIP ID: 2] from NLM to NLM_1 from 10:00 to 06:00 on 16th July, Saturday<br>Mukeshkumar anandkumar gharde (anchal sonker) irfan keshubhai mod (nitin singh) | Complete Journey Partial Arrival |

 In case of a <u>Partial Arrival</u>, a subset of the passengers can be mark arrived and the rest of the persons' journey can be extended to another platform (in case of unmanned hoping)

|                        | IRFAN KESHUBHAI MOD           |       |              |  |
|------------------------|-------------------------------|-------|--------------|--|
|                        | Mark Arrived O Extend Journey |       |              |  |
|                        | New Location                  |       |              |  |
|                        | Select Unmanned Location      |       | ~            |  |
| .M                     | Estimated Arrival Time        |       |              |  |
| k on the <u>Comple</u> | dd / mm / yyyy , :            |       |              |  |
| 1 from 10:00           |                               |       |              |  |
| I TITOTTI TU:UU        |                               | Close | Save changes |  |

# PORTAL SECTIONS – DETAIL

- Once the manifest is created in SAP, portal updates the passenger details to INCOMING after the the departure time
- Respective platform admin needs to click on <u>Mark Arrived</u> to ensure the physical arrival of the passenger
- Admin can also take other actions like Revoke Journey and Extend journey on the incoming crew
  - Revoke Journey in case the passenger was unable to travel
  - Extend Journey in case the passenger is not to be added in your POB List and will be travelling soon to another platform/rig
- Clicking on the Manifest no will give all the details of a passenger's last manifest details

| Sea | ırch  |              |                     |                               |                   | Bulk Action | ns • Columns •    | 10 |
|-----|-------|--------------|---------------------|-------------------------------|-------------------|-------------|-------------------|----|
|     | ID↑↓  | CARD NO↑↓    | NAME↑↓              | DESIGNATION                   | MANIFEST↑↓        | JOURNEY↑↓   | Bulk Mark Arrived |    |
|     | 3159  | 135026       | SHYAM LALU GAIKWAD  | Medical Officer (Contractual) | <u>3000142379</u> |             | Revoke Journey    |    |
|     | 9467  | 134751       | SANTOSH KUMAR YADAV | MARINE SEC. SUPERVR.          | 3000142379        |             | Mark Arrived      |    |
|     | 13291 | 2020MUM93527 | NICOLAU D AS        |                               | 3000142395        |             | Mark Arrived      |    |

## OTHER FEATURES

Apart from managing the POB, the portal provides these extended functionalities as well

- Tracker to track the status of an employee / a trip or an unmanned platform
- Manifest To monitor the current day's SAP manifest and chopper details
- Dashboard An interactive dashboard for the mid/upper management
- Notifications Notifies the platform admin regarding possible incorrect entries (for e.g. person whose last activity was a few months ago), expiration of Duty Pass for contractors etc.
- Filtering of the POB List on homepage using various criteria
- On-demand display of less-frequently used details using the <u>Columns</u> option

| Filters 1 -       |                           | Bu                                  | Ik Actions 👻 | Columns - 10                                           | , |
|-------------------|---------------------------|-------------------------------------|--------------|--------------------------------------------------------|---|
| NAME↑↓            | DESIGNATION               | COMPANY NAME↑↓                      | CURRE        | <ul><li>✓ Card No</li><li>✓ Name</li></ul>             |   |
| AWADH THAKUR      | -                         | OFFSHORE MARINETECH PVT. LTD.       | ON DU        | Designation                                            |   |
| AJIT KUMAR M MODH | GENERAL MANAGER (PRODN)   | ONGC                                | ON DU        | Blood Group                                            |   |
| AMIT KUMAR        | ASSTT.EX.ENGR.(RESERVOIR) | ONGC                                | ON DU        | Weight Company Name                                    | • |
| SHIVA SINGH       | TECH                      | PYRAMID TECHNICAL SERVICES PVT. LTD | ON DU        | <ul> <li>Duty Start</li> <li>Current Status</li> </ul> |   |
| RAJU DAS          | GM                        | SARAF CORPORATION INDIA PVT.LTD.    | ON DU        | Action                                                 |   |

## DASHBOARD

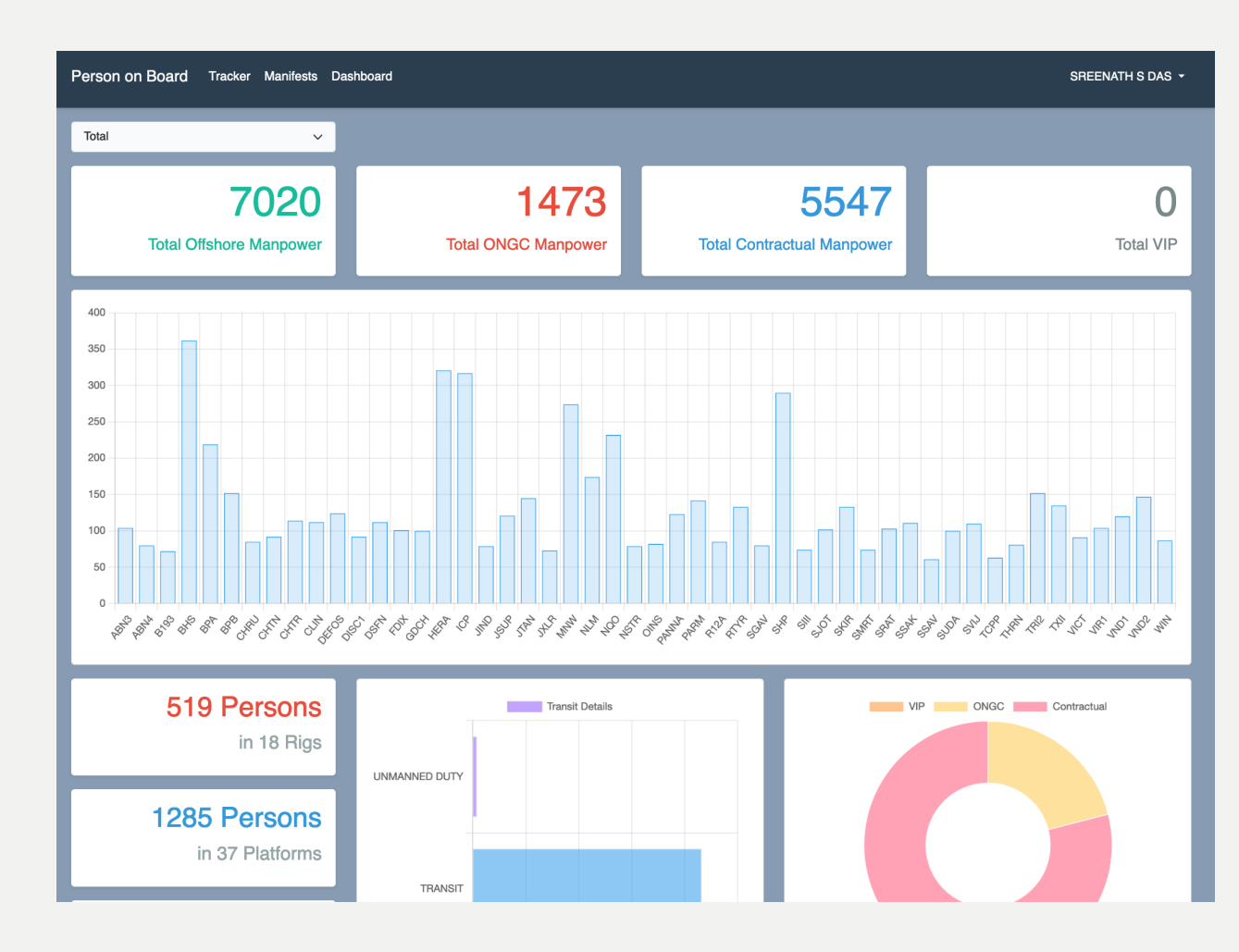

- Dashboard with drill down with multiple levels
  - Complete offshore
  - Asset Wise
  - Platform Wise